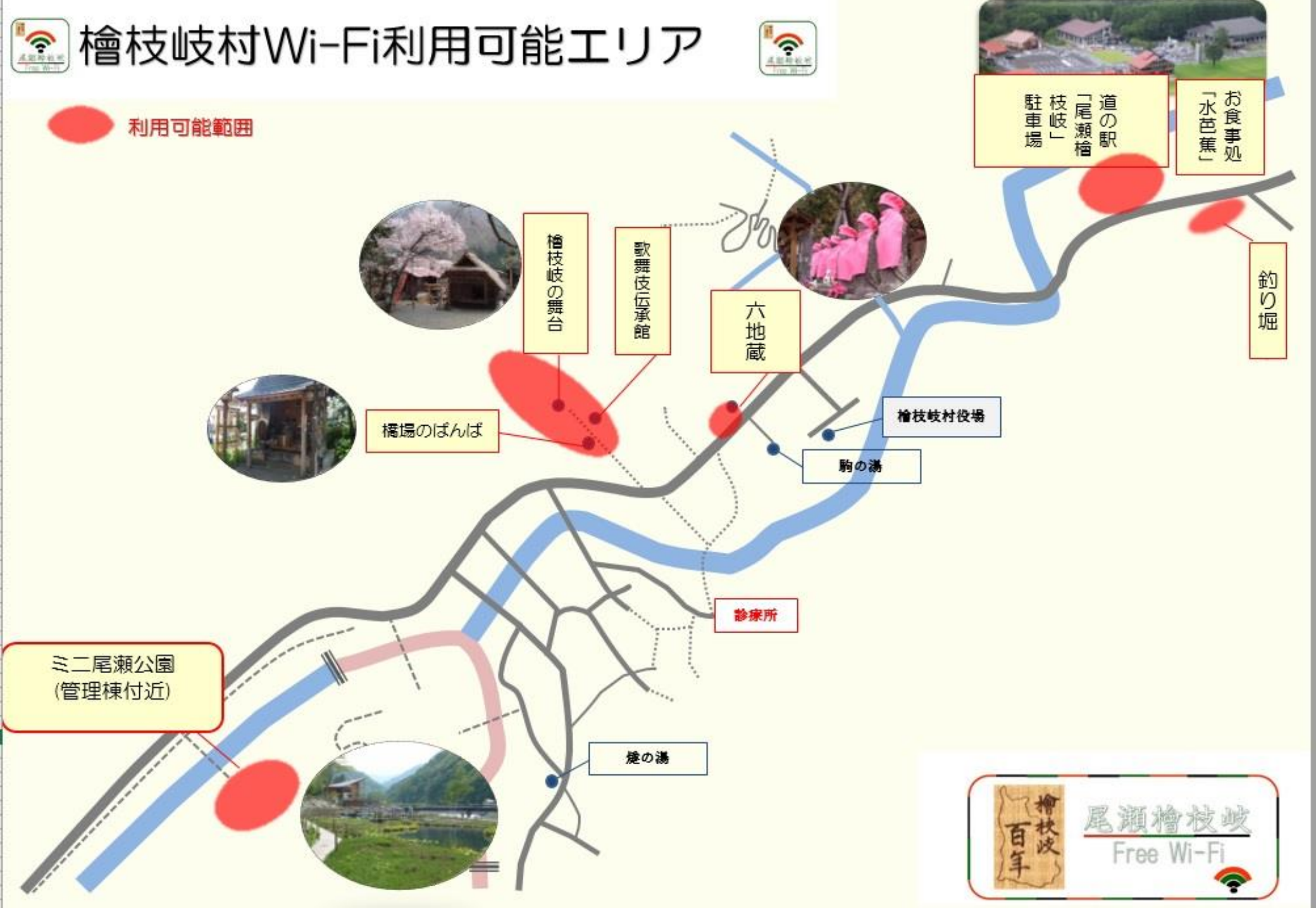

## ●Android端末操作手順

- ホーム画面で「アプリケーションキー」 をタップします。
- ②「設定」をタップします。
- Wi-Fi設定がOFFの場合、「ON」「OFF」切替え ボタンをタップして、「Wi-Fi」機能を「ON」に切替 え、「Wi-Fi」をタップします。
- ④ -OZE-Hinoemata-Free-Wi-Fi を選択します。

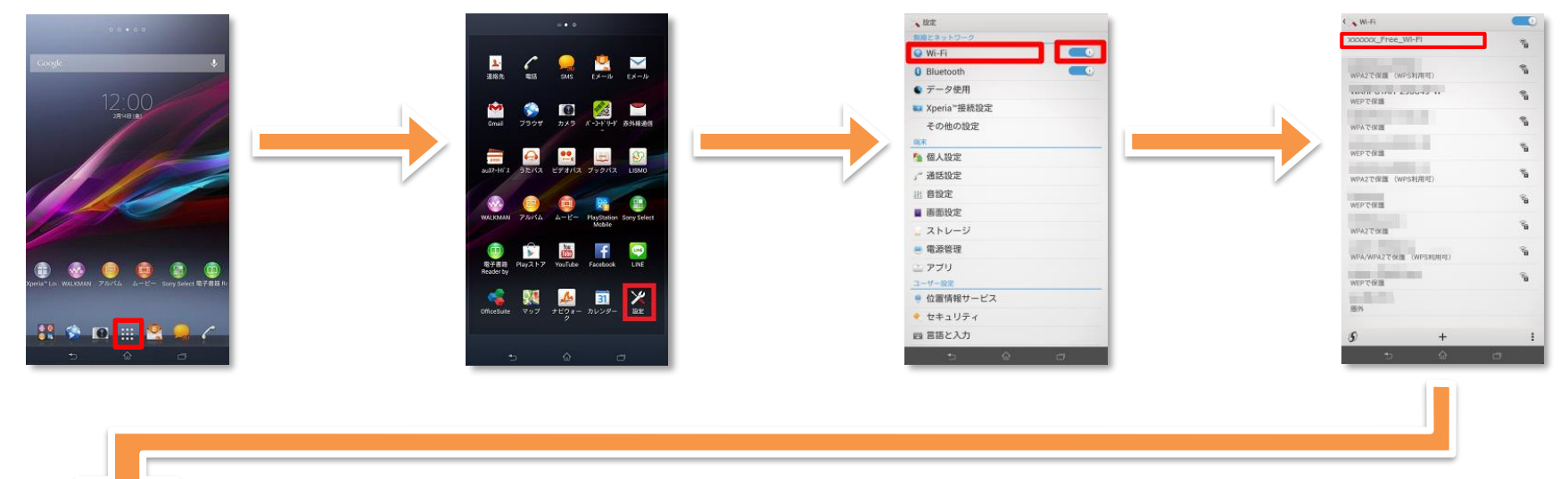

⑤「接続」をタップします。

⑥ ブラウザをタップします。 ⑦ 自動的に下のポータルページが表示されるので、 [インターネットに接続する] をタップします。

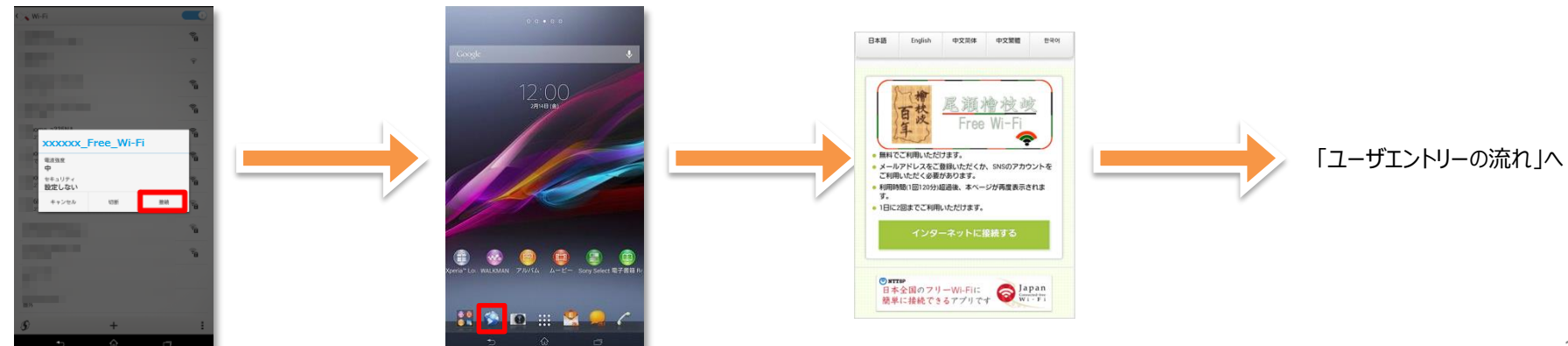

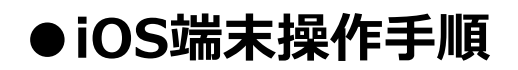

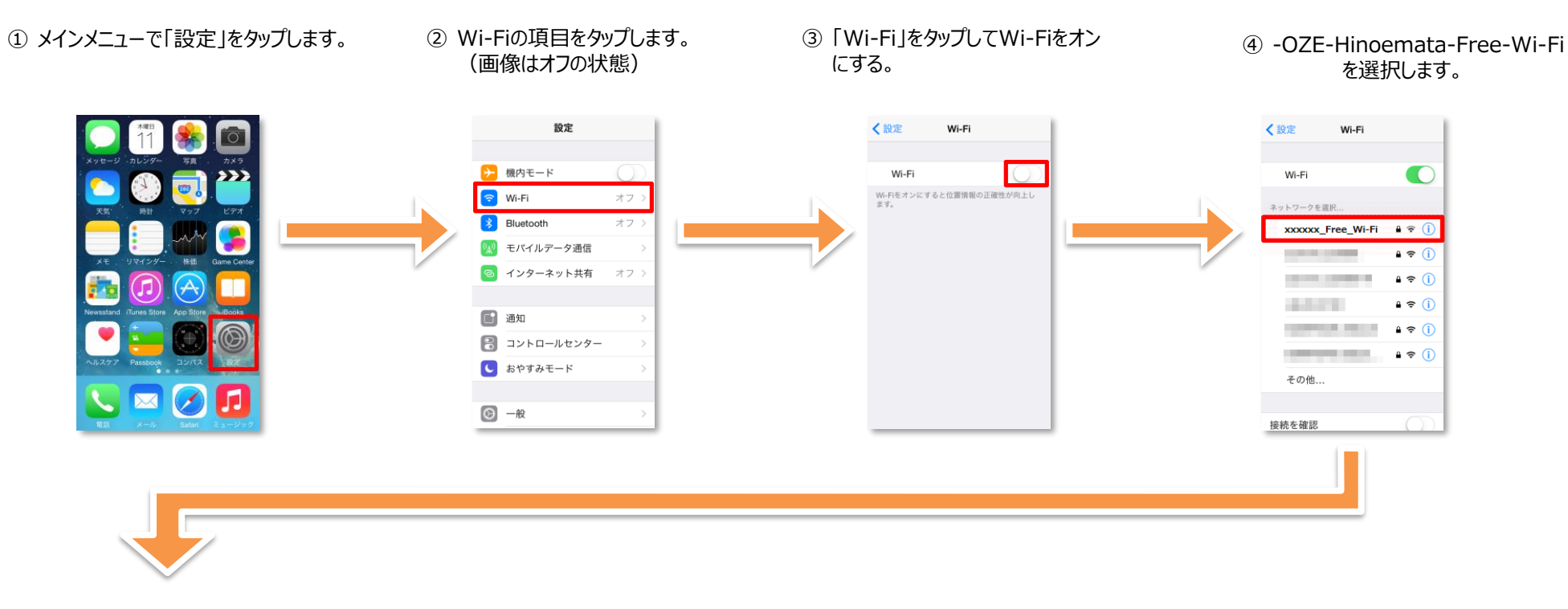

⑤ 接続したSSIDにチェックがついて いることを確認して完了します。

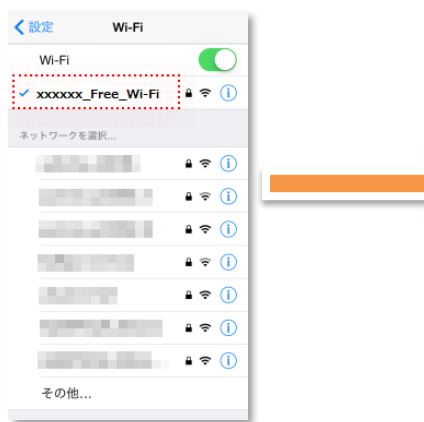

- ⑥ 「safari lをタップします。
- ⑦ 自動的に下のポータルページが表示されるので、 「インターネットに接続する」をタップします。

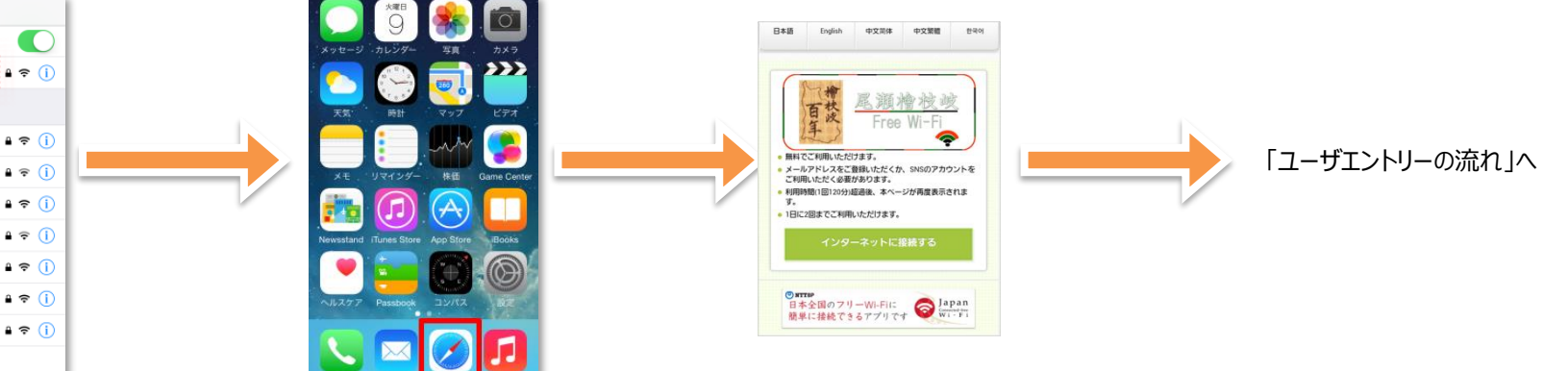

# ● ユーザエントリーの流れ:メールアドレスによる認証

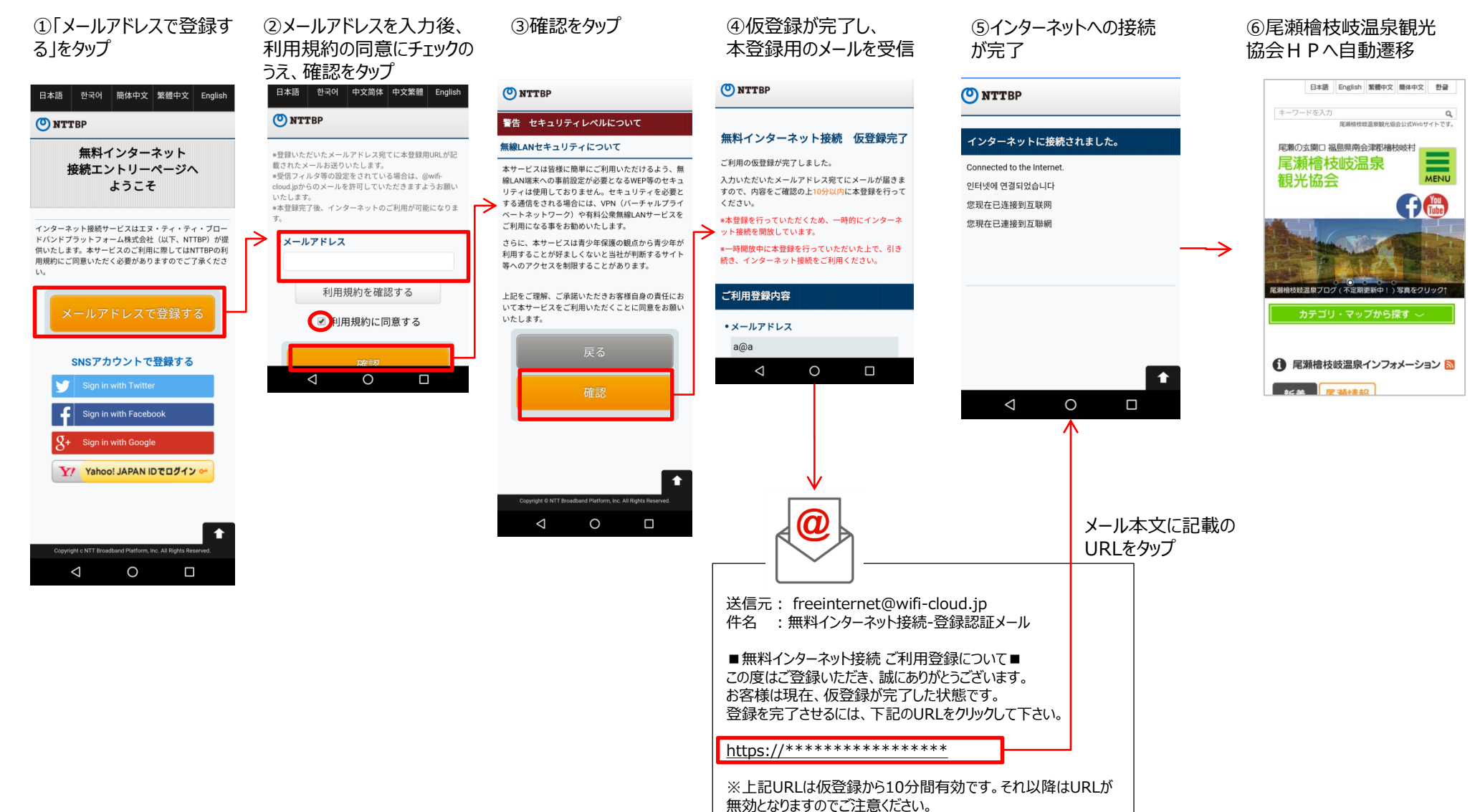

※上記URLはご利用のアクセスポイントからのみ接続が可能です。

# ● ユーザエントリーの流れ: SNSアカウントによる認証

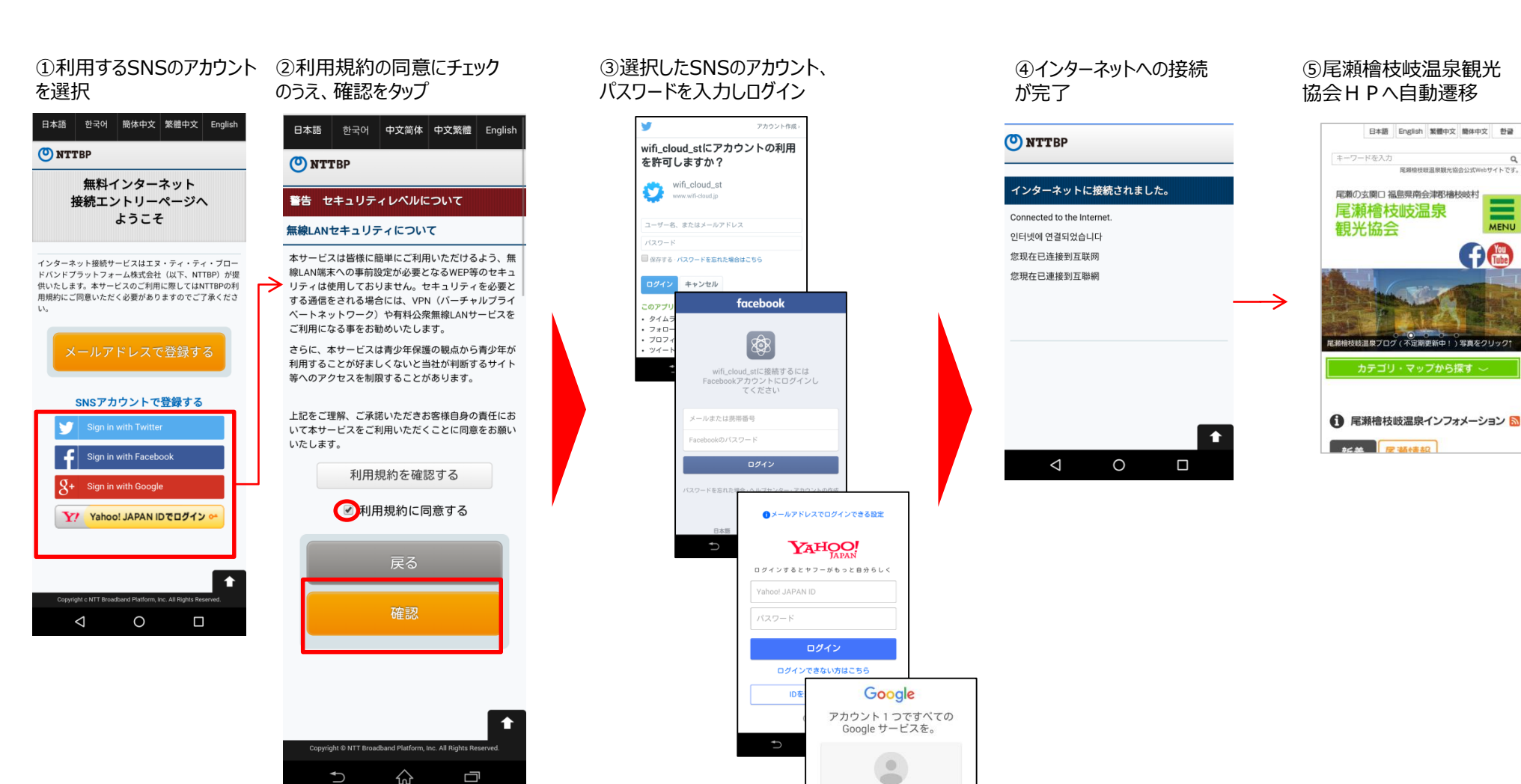

メールアドレスを入力してくださ

アカウントを作成

1 つの Google アカウントですべての Google サ ービスにアクセス

アカウントを探す

MENU

## <災害モード時の接続手順>

## 災害時は「ユーザエントリー」が不要になります。

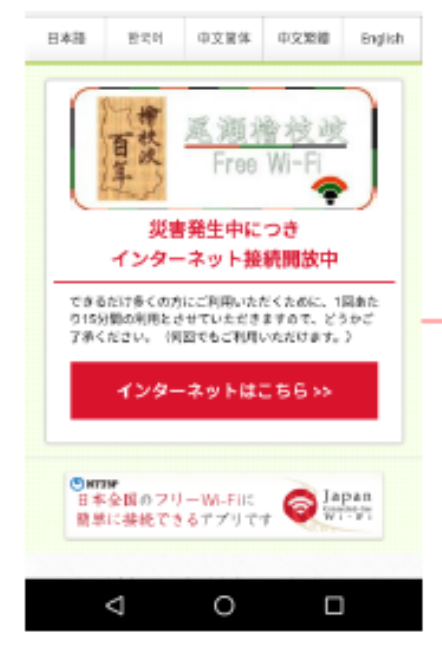

#### NTTBP NTTBP ご利用規約への同意 インターネット接続サービスはエヌ・ティ・ティ・ブ ロードバンドブラットフォーム株式会社(以下、 NTTBP)が提供いたします。本サービスのご利用に接 您现在已连接到互联网 してはNTTBPの利用規約にご同意いただく必要があり ますのでご了承ください。 本サービスを不法・迷惑行為目的でご利用頂く事は回 くお断りいたします。また、「不正アクセス行為等の 禁止に関する法律(平成11年8月13日法律第128 号)」を遵守して頂きます様お願い申し上げます。 第1章 紀則 (現在)の適用) 第1条エヌ・ティ・ティ・ブロードバンドプラットフォー ム検式会社 (X下「当社」といいます) は、当社の提供 ット捕艇」(以下「本サービス」 - ビスをご利用されるお客 LUNE WIT 警告 セキュリティレベルについて 無線LANセキュリティについて 本サービスは皆様に簡単にご利用いただけるよう、無 線LANI除来への素質設定が必要となるWEP等のセキュ リティは使用しておりません。セキュリティを必要と する通信をされる場合には、VPN UTーチャルプライ ペートネットワーク)や有料公衆無線LANサービスを ご利用になる事をお勧めいたします。 上記をご理解、ご承諾いただきお客様自身の責任にお いて本サービスをご利用いただくことに同意をお願い いたします。 同意しない

# インターネットに接続されました。 인터넷에 면질되었습니다

您现在已連接到互聯網

Connected to the Internet

คณมีการเชื่อมต่อกับอินเพอร์เนิดในขณะนี้

### 檜枝岐村行政 HPへ自動遷移